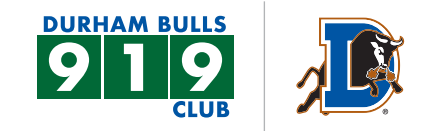

### STEP 1

On the Durham Bulls website under the 919 Member Headquarters tab select **Manage Bulls Tickets Online**. Your log in name is your email.

| < LOGIN |                                                                                                    |  |
|---------|----------------------------------------------------------------------------------------------------|--|
|         | Log in or sign up to create an account to access your tickets and account.  EMAIL Enter Email Address PASSWORD Enter Password |  |
|         | Remember Me       Reset Password       SIGN UP     LOG IN                                                                     |  |

### **STEP 2**

Once logged in use the side tabs to manage tickets. Select **FORWARD**. Here you will see all of your games, to change months use the top left button.

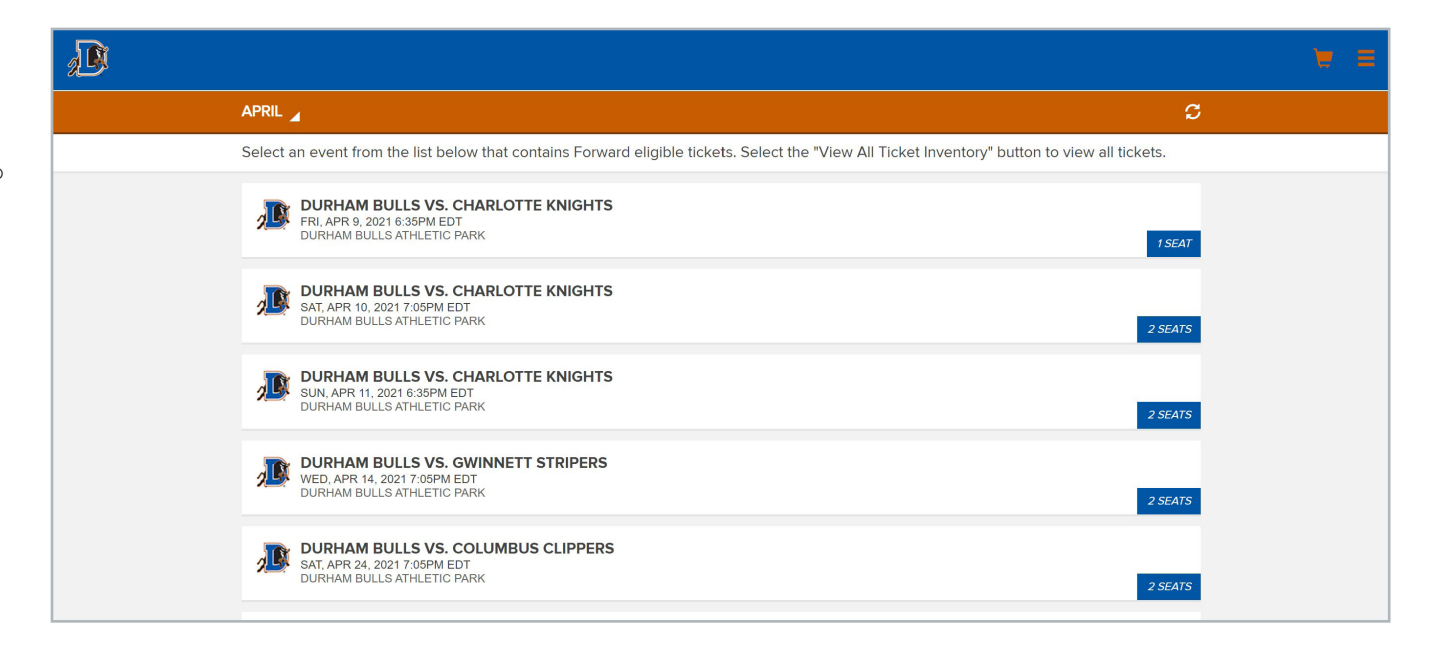

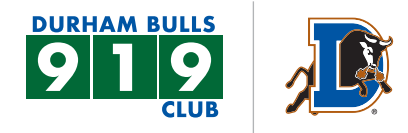

### STEP 3

Select the date that you would like to forward and the seats you would like to forward. Then select **CHOOSE FRIEND**.

| <u>_</u>      | DURHAM BULLS VS. CHARLOTTE KNIGH<br>SUN, APR 11, 2021 6:35PM EDT<br>DURHAM BULLS ATHLETIC PARK            | TS            |        |  |  |  |
|---------------|----------------------------------------------------------------------------------------------------|---------------|--------|--|--|--|
| Sele<br>Selev | Select the tickets you wish to forward and then select "Choose Friend" below.           Image: SELECT ALL |               |        |  |  |  |
|               | SECTION 202                                                                                               | ROW L         | SEAT 1 |  |  |  |
| 2             | SECTION 202                                                                                               | ROW L         | SEAT 2 |  |  |  |
|               |                                                                                                    |               |        |  |  |  |
|               |                                                                                                    |               |        |  |  |  |
|               |                                                                                                    |               |        |  |  |  |
|               |                                                                                                    |               |        |  |  |  |
|               |                                                                                                    |               |        |  |  |  |
|               |                                                                                                    |               |        |  |  |  |
|               |                                                                                                    |               |        |  |  |  |
|               |                                                                                                    | CHOOSE FRIEND |        |  |  |  |

#### **STEP 4**

To add a new friend, select **ADD FRIEND** then you will see this message to fill out their information.

| J.D.                                                |                     | . X =   |
|-----------------------------------------------------|---------------------|---------|
| FORWARD TO A FRIE                                   | ADD NEW FRIEND X    |         |
| DURHAM BULLS VS                                     | FIRST NAME          |         |
| SUN, APR 11, 2021 6:35PM E<br>DURHAM BULLS ATHLETIC | Enter First Name    |         |
| Choose the friend who will                          | LAST NAME           | r list. |
| FIND FRIEND                                         | Enter Last Name     |         |
|                                                     | EMAIL               |         |
|                                                     | Enter Email Address |         |
| CRASH DAVIS<br>davis.crash2019@gmail.com            | CONFIRM EMAIL       |         |
| NUKE                                                | Confirm Email       |         |
|                                                     | CREATE FRIEND       |         |
|                                                     |                     |         |

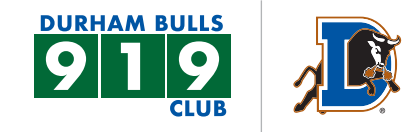

## **STEP 5**

Select your friend to forward tickets to.

| D |                                                                                                    | <b>e</b> = |
|---|----------------------------------------------------------------------------------------------------|------------|
|   | FORWARD TO A FRIEND                                                                                                    |            |
| 3 | UIRHAM BULLS VS. CHARLOTTE KNIGHTS<br>SUN, APR 11, 2021 G:35PM EDT<br>DURHAM BULLS ATHLETIC PARK                            |            |
|   | Choose the friend who will receive your tickets or select "Add Friend". Use the Find Friend search box to filter your list. |            |
|   | FIND FRIEND                                                                                                    |            |
|   | CRASH DAVIS<br>davis.crash2019@gmail.com                                                                                    |            |
|   | LITTLE WOOL E<br>littlewoole@gmail.com                                                                                      |            |
|   | NUKE<br>Ialooshnuke@yahoo.com                                                                                               |            |
|   | NUKE<br>Ialooshnuke@yahoo.com                                                                                               |            |

#### **STEP 6**

Make sure the seats and date are correct to forward, then select **FORWARD TICKETS**.

|             | Solo                       |                    |                                   |                     |                          |                    |  |        |
|-------------|----------------------------|--------------------|-----------------------------------|---------------------|--------------------------|--------------------|--|--------|
|             | Sele                       | ect "Forward Licke | ets" to complete the process      | or Select "Add More | e Tickets" to include ad | lditional tickets. |  |        |
|             | Fo<br><b>LIT</b><br>little | Forwarding To      |                                   |                     |                          |                    |  |        |
|             | ×                          | SECTION 202        |                                   | ROW L               |                          | SEAT 1             |  |        |
|             | ×                          | SECTION 202        |                                   | ROW L               |                          | SEAT 2             |  |        |
|             |                            |                    |                                   |                     |                          |                    |  |        |
|             |                            |                    |                                   |                     |                          |                    |  |        |
|             |                            |                    |                                   |                     |                          |                    |  |        |
|             |                            |                    |                                   |                     |                          |                    |  |        |
|             |                            |                    |                                   |                     |                          |                    |  |        |
|             |                            |                    |                                   |                     |                          |                    |  |        |
|             | ADD MORE TICKETS           |                    | FORWARD TICKETS                   |                     |                          |                    |  |        |
| vacy Policy | Durham Bulls Terms &       | Conditions Terms   | of Use   My Bulls Tickets Desktop |                     |                          |                    |  | © 2021 |

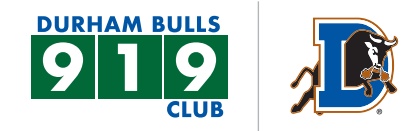

## STEP 7

You will see this message when the transaction is complete.

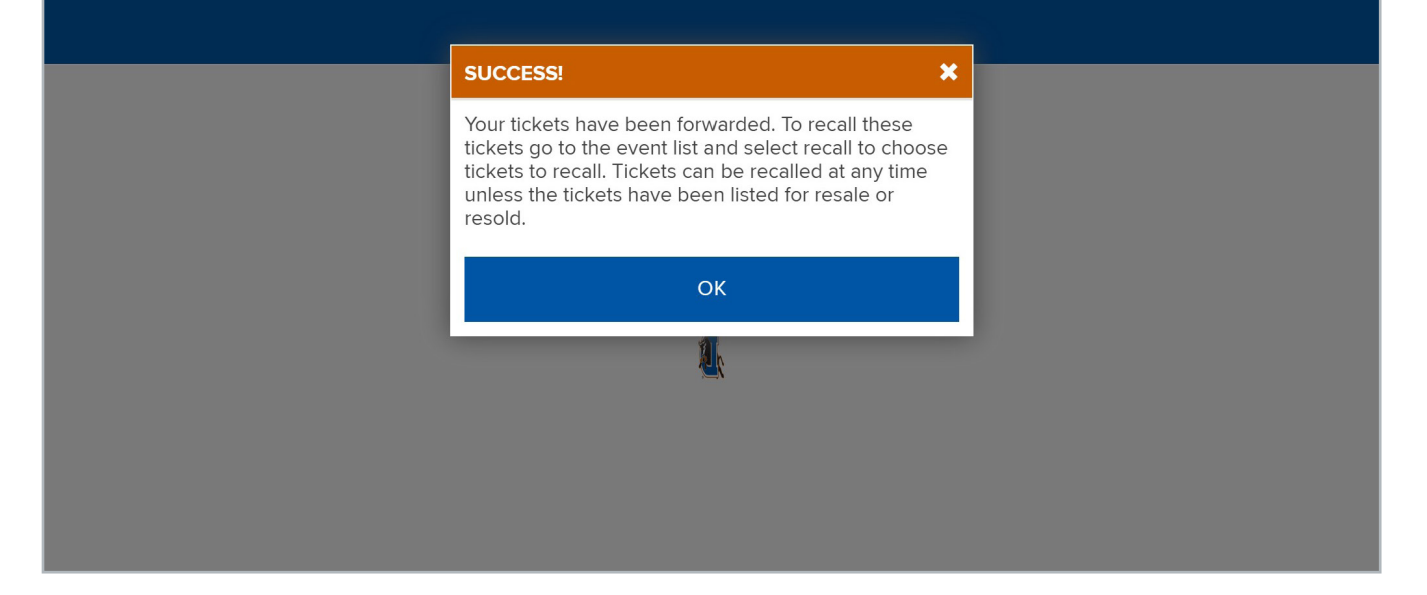